# PROCÉDURE VENTE EN LIGNE (VAD) VIA LE SITE INTERNET

## www.cinema-leconnetable.fr

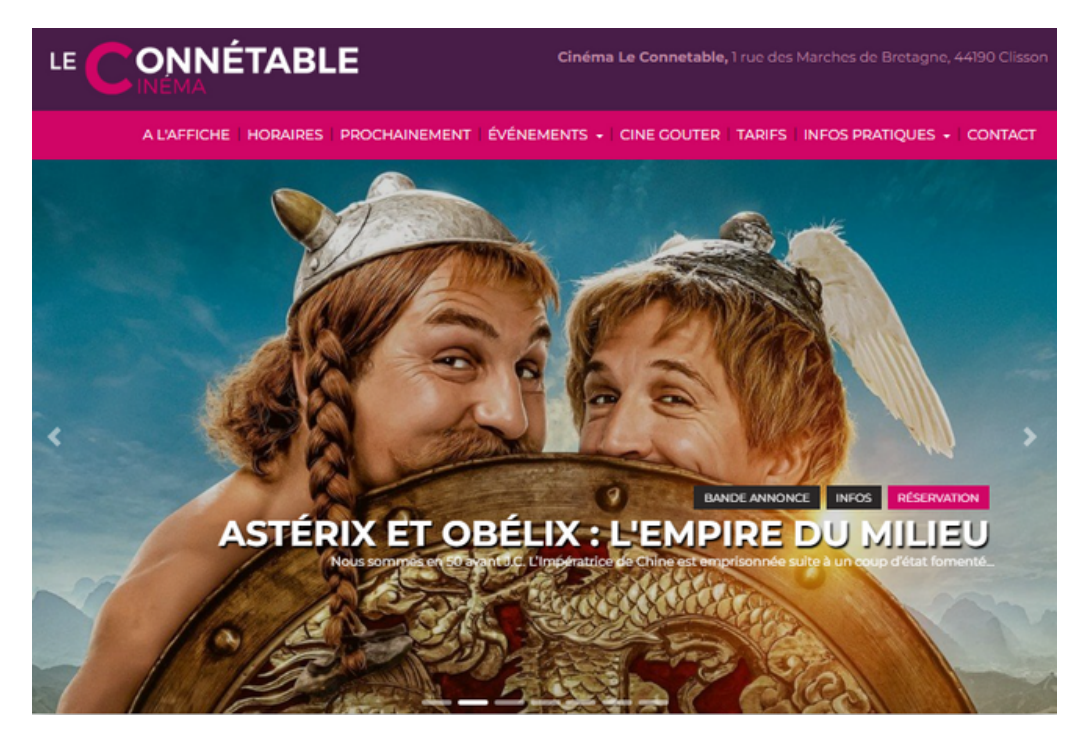

### ACHETER VOS PLACES SUR NOTRE SITE :

- Vos billets sont directement sur votre smartphone, pas besoin de les imprimer.
- La garantie d'avoir une place / Présentez-vous tout de même 15 minutes avant le début de la séance.
- Pas besoin d'emprunter la file d'attente / Un accès « Préventes » vous est réservé à gauche de la file d'attente des caisses.

# **BONNE SÉANCE**

## Prendre une place pour un film (minimum 1h avant la séance)

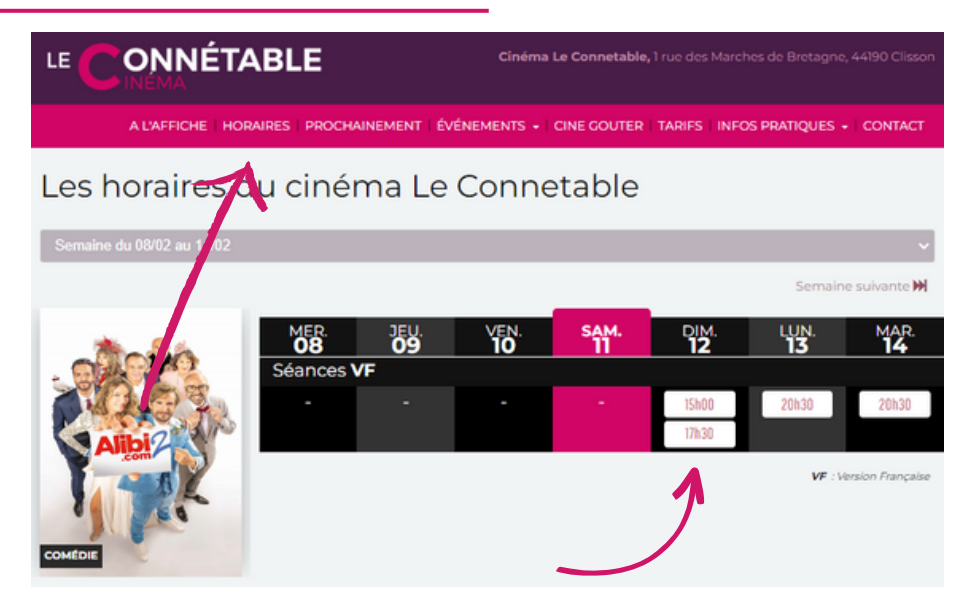

Cliquez sur **Horaires** et sélectionner le film et l'horaire souhaité. Sélectionnez la séance que vous souhaitez.

> Vous arriverez ensuite sur la plateforme Ticketingciné

#### Paiement par CB - Sélectionnez le le nombre de places adultes et/ou enfants

|                  | VF &                                                        |                              |            |
|------------------|-------------------------------------------------------------|------------------------------|------------|
|                  | Dimanche 12 Févr. 17h30 - Salle 2                           |                              |            |
|                  | > Saisissez ici votre numéro de code barre (CARTE ABONNE, C | HEQUE CE, E-CINECHEQUE, CCU) | O Ajouter  |
| Acheter ma carte | > Ou choisissez un tarif ci-dessaus (Palement par CB)       |                              |            |
| odoonnement      | WEB PLEIN TARIF                                             | 6.14 €                       |            |
|                  | WEB TARIF REDUIT                                            | 5.12 €                       | • • •      |
|                  | WEB MOINS DE 18 0                                           | 4.61 €                       | - ○        |
|                  | WEB MOINS DE 14 ANS ()                                      | 4.10 €                       | <b>○</b> ○ |

->> Si un plan de la salle du cinéma apparaît en dessous, choisissez vos places en cliquant dessus, puis cliquez sur "valider mon panier" (en dessous du plan de salle).

Pour une carte abonnée, chèque CE, Pass X, Cinéchèques, CCU Cliquez sur « Saisissez votre code »

|      | Dimanche 12 Févr. 17h30 - Sa              | Ille 2             |                                                                                               |
|------|-------------------------------------------|--------------------|-----------------------------------------------------------------------------------------------|
|      | > Salsissez ici votre numéro de code barr | e (CARTE ABONNE, C | HEQUE CE, E-CINECHEQUE, CCU)                                                                  |
| Tie  | cketingCiné                               | ×                  | (!)                                                                                           |
| Code |                                           |                    | Oops                                                                                          |
|      |                                           |                    | Vous n'avez plus de place disponible<br>Souhaitez-vous recharger votre carte<br>d'abonnement? |
|      | Val                                       | ider               | Oui Non                                                                                       |
|      | _                                         | $\rightarrow$      | Message d'erreur si votre carte est vide                                                      |

Remplir un email valide et valider

Pour les CHÈQUES CE, remplir le numéro du chèque sans espace ni tirets et la clé WEB

#### Exemple avec une carte d'abonnement :

| Chen es                          |                                                                                                    |                    |
|----------------------------------|----------------------------------------------------------------------------------------------------|--------------------|
| Ser Co                           | Dimanche 19 Févr. 17h30 - Salle 1                                                                                                    |                    |
|                                  | > Saisissez ici votre numéro de code borre<br>(CARTE ABONNE, CHEQUE CE, E-CINECHEQUE, CCU)                                                                                                    | O Ajouter          |
| Acheter ma carte<br>d'abonnement | ABONNEMENT 10<br>South Press A State A State A S | • > • •            |
|                                  | > Ou choisissez un tarif ci-dessous (Paiement par CB)                                                                                                    |                    |
|                                  |                                                                                                    | Walider mon panier |

Sélectionnez le nombre de places souhaitées et cliquez sur "valider le panier" Possibilité aussi de visualiser le nombre de places restantes / recharger votre carte\*

#### Connectez-vous à votre compte ou créez-en un, puis cliquez sur "valider"

|                    | Biletterie                      | Abonnement  | Ξ |
|--------------------|---------------------------------|-------------|---|
| Pour poursuivre    |                                 |             |   |
| Je me connecte     |                                 |             | ) |
| emoil*             | mot de posse*                   | > Valider   |   |
| Je crée mon compte |                                 |             |   |
| emoil*             | mot de passe*                   |             |   |
| nom                | prénom                          |             |   |
| odresse            |                                 |             |   |
| code postol        | vile                            |             |   |
| téléphone portable | date de naissance<br>B/mm/lagaa | = > Valider | V |

#### Étape suivante :

|                     | ON Billetterie                                                                         | Abonnement                                                | ≡ ←                 |
|---------------------|----------------------------------------------------------------------------------------|-----------------------------------------------------------|---------------------|
| Commande nº : TC54Y | (XGR - Cinéma LE CONNET)                                                               | ABLE CLISSON                                              |                     |
| du Charles 1.       | Les Choses simples                                                                     |                                                           |                     |
| and a set           | Dimanche 19 Févr. 17h30 - Salle 1<br>Places contiguës non garanties en fonction de l'a | fluence et de votre heure d'arrivée au contrôle du cinéma |                     |
| <u>See e</u>        | ABONNEMENT 10                                                                          | x1                                                        | 0.00€               |
| ¥ 6.                |                                                                                        |                                                           |                     |
|                     | TOTAL                                                                                  |                                                           | 0.00 €              |
|                     |                                                                                        | Jai lu et j'accepte les conditions générales              | s de vente <b>o</b> |
|                     |                                                                                        | > Valider mon                                             | paiement            |
|                     |                                                                                        | > Ann                                                     | uler mon panier     |

Cochez les conditions générales de vente puis valider. Pour un paiement par carte bancaire, laissez-vous guider.

Les billets sont disponibles immédiatement, vous les recevez également sur votre boîte mail.

Si vous ne recevez pas de mail avec vos billets (pensez à regarder dans vos spams notamment si vous avez une adresse mail orange), vous pouvez les retrouver sur votre compte ticketing (Mon Compte puis Mes commandes).

- Vos billets sont à imprimer ou à présenter directement sur votre smartphone au point de contrôle.
- Pour revenir en arrière (changement de film ou autre), cliquez sur Billetterie (en haut de l'écran) et recommencez la procédure.

« Acheter ma carte d'abonnement » n'est pas une option disponible par internet actuellement, achat uniquement aux caisses.

\* Option possible uniquement après avoir rechargé votre carte 1 fois aux caisses depuis 2023.

Cliquez sur les 3 traits horizontaux en haut à droite, ensuite sur « mes cartes abonnés »

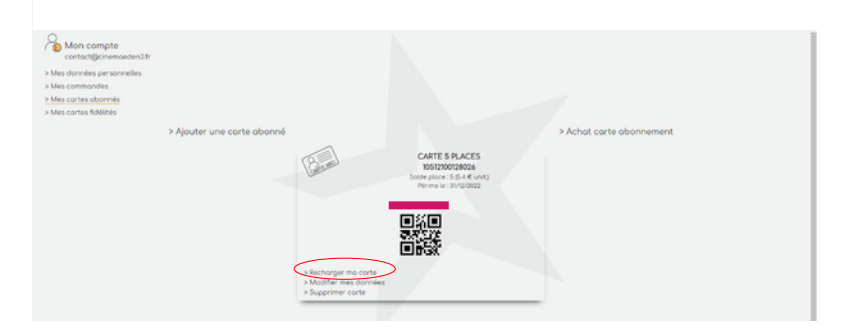

#### Cliquez sur "recharger ma carte"

| e |
|---|
| € |
|   |
|   |
|   |
| • |
| n |
| 1 |

Suivez ensuite les instructions pour le paiement, un mail de confirmation vous sera envoyé.

La recharge d'abonnement n'est possible que pour le nombre de places que vous aviez choisi.

Pour changer d'abonnement (10 ou 20 places), nous vous invitons à venir le faire à nos caisses.

#### Cliquez sur les 3 traits horizontaux en haut à droite

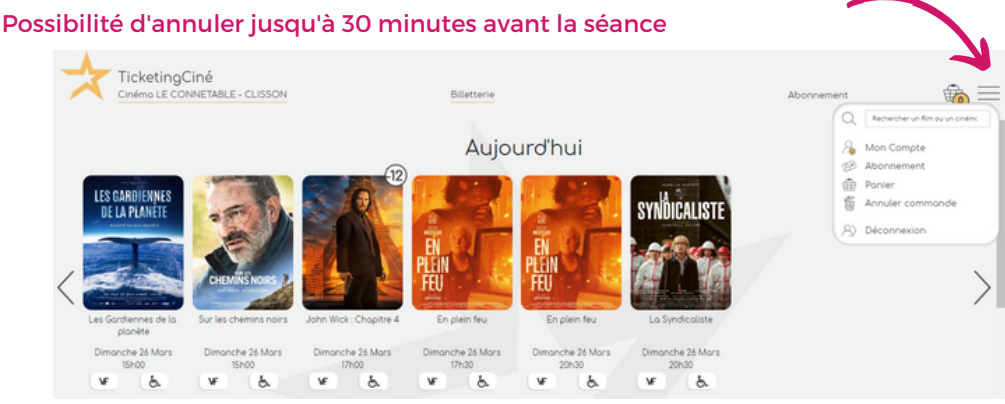

#### Cliquez sur annuler commande

| olider |
|--------|
| 5      |

Saisissez le numéro de commande et votre mail avec lequel vous avez effectué la commande

ATTENTION lors de cette opération des frais d'annulation seront comptabilisés.

#### Accéder à votre compte Ticketing

La démarche est similaire à l'annulation de commande :

Vous aurez ensuite la possibilité de modifier vos données personnelles, vérifier vos commandes, voir votre ou vos cartes d'abonnement